## **Password reset**

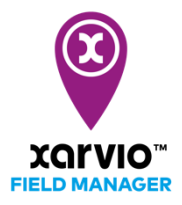

Resetting or changing your password can be done in a few simple steps:

• In the login screen, click **Forgot your password.** 

| -     |                                                               |     |
|-------|---------------------------------------------------------------|-----|
|       |                                                               |     |
|       | xorvio™                                                       |     |
|       | FIELD MANAGER                                                 |     |
|       | Plan Smarter. Grow Better.                                    |     |
| w.    |                                                               | 1   |
| P.    | Log in with your xarvio account                               |     |
|       | germany@xarvio.info                                           |     |
|       |                                                               |     |
|       | •••••                                                         | 7.0 |
|       | Log in                                                        | 200 |
| 1     | Forgot your password?                                         | 100 |
|       |                                                               |     |
|       |                                                               | -   |
|       | Register for free                                             | 123 |
|       |                                                               |     |
| Test. | Great Britain                                                 |     |
|       |                                                               | 15  |
|       | © BASF Digital Farming GmbH                                   | he. |
|       | Terms & Conditions   Privacy policy   Support   FAQ   Imprint |     |

 $\circ$   $\,$  On the next screen, enter your registered email ID and click Send email.

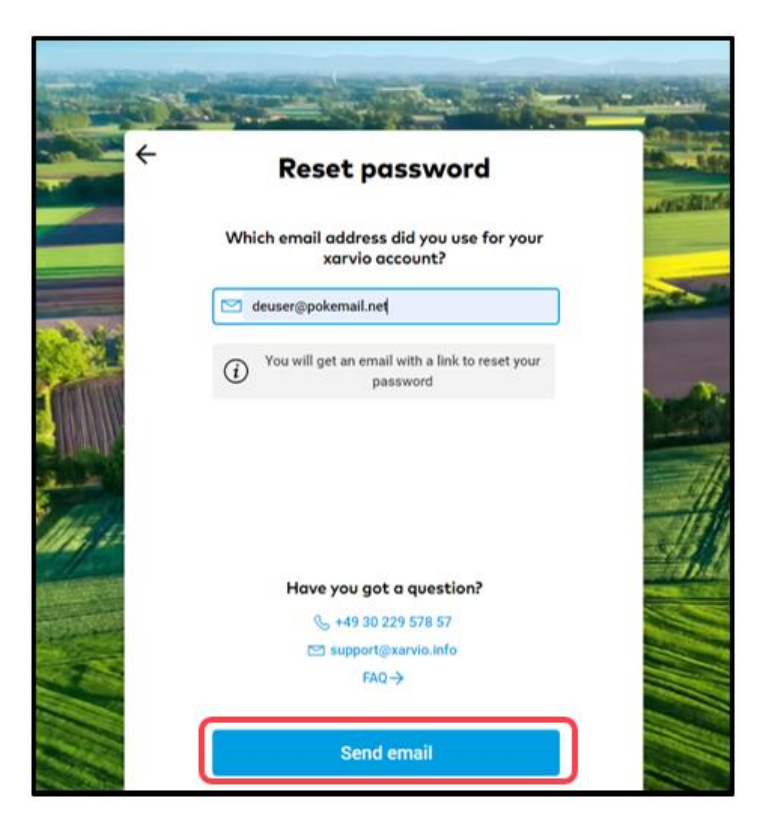

• You will receive an email from us to reset your password. Click **Set new password** to continue.

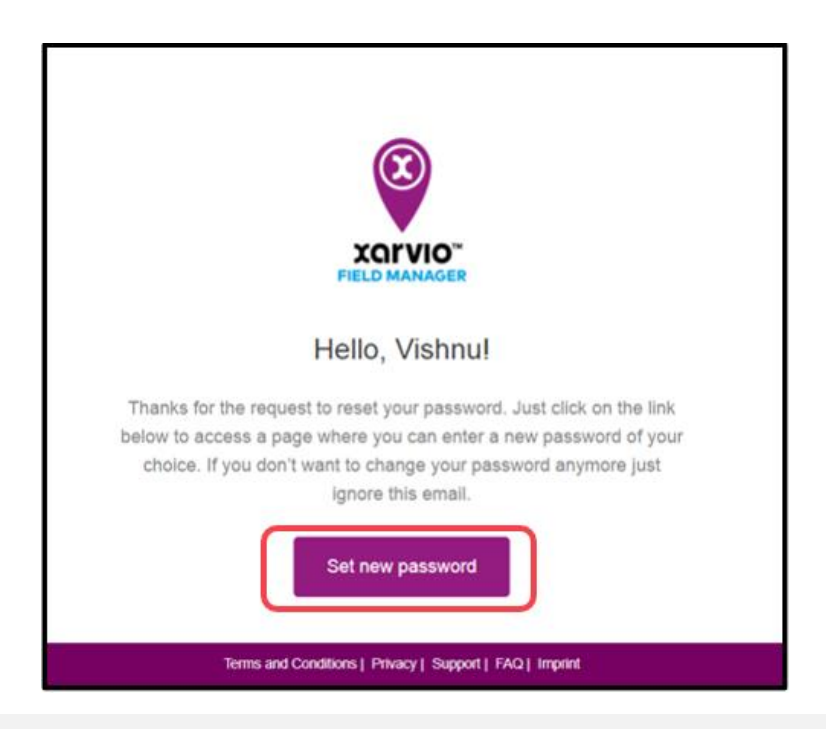

Important: Please also check the spam folder, sometimes it ends up there.

 $\circ$   $\;$  You will be redirected to the screen where you can set your new password.

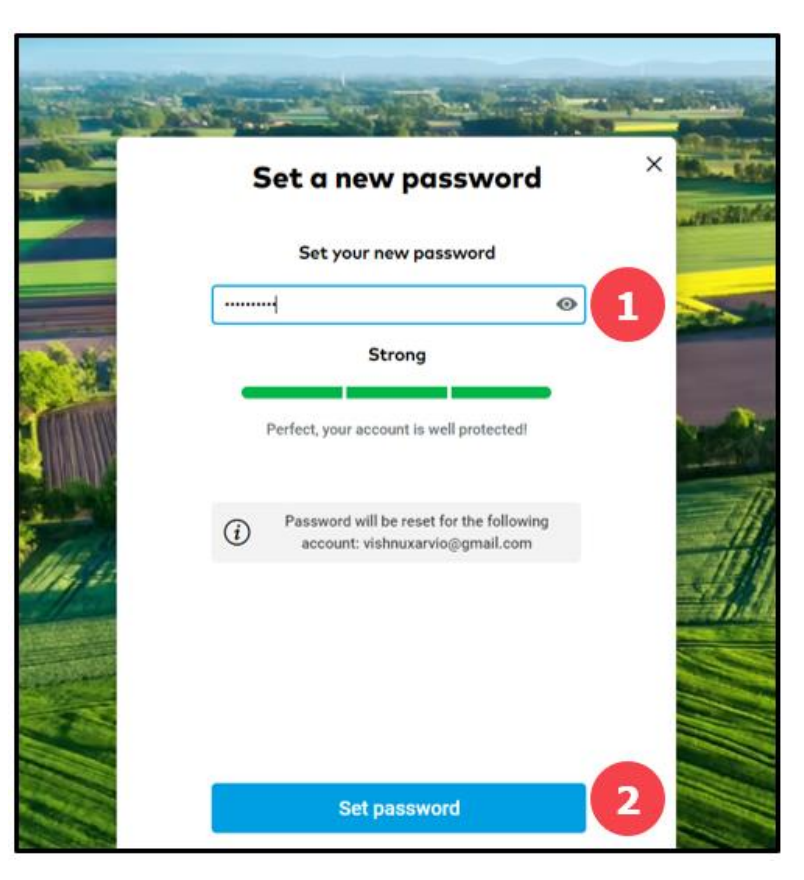

- 1. Enter your desired password
- 2. Click Set password to proceed
- o Once the password is successfully set up, you will be logged into your FIELD MANAGER account.

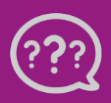

Have you got any questions? We are here for you!

Toll free phone: +49 30 22957857 Email: support@xarvio.info © 2021